## パスワードの変更とは

受験者 ID を登録した後に、パスワードを変更することができます。このマニュアルでは、パスワードの変更方法を説明します。

注意

受験者 ID の文字列は変更できません。

## パスワードの変更の流れ

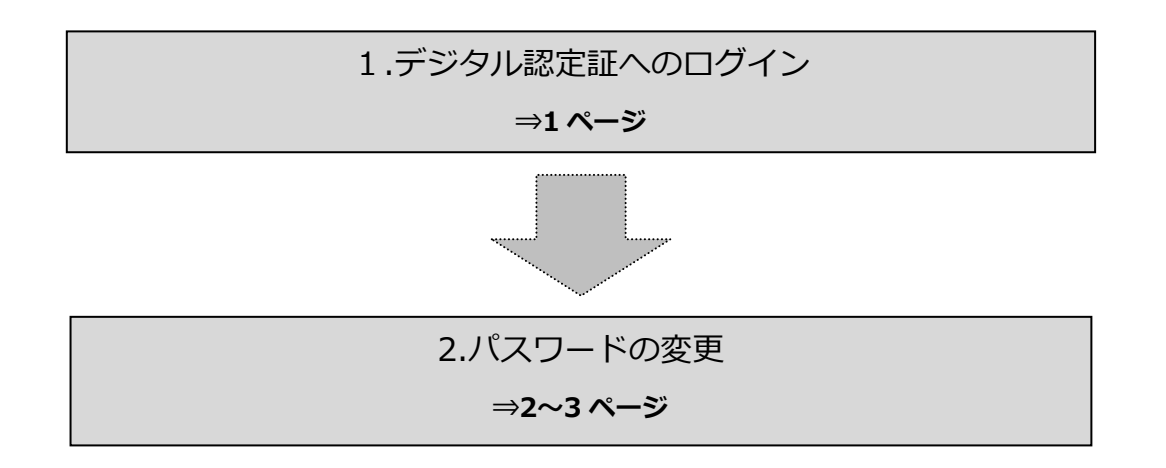

## 1. デジタル認定証へのログイン

1.1. [ログイン] ページ

- 「登録情報の確認と変更」ページにアクセスして[ログインする]ボタンをクリックします。 https://www.odyssey-com.co.jp/id/prof.html
- 「受験者 ID」と「パスワード」を入力して [ログイン] ボタンをクリックします。
   パスワードは大文字と小文字を区別します。

| 2         | ログイン            |
|-----------|-----------------|
| ☑ 受験者ID * |                 |
| 白 パスワード * | Q               |
|           | 受験者IDバスワードを忘れた方 |
|           | ログイン            |

アンケート画面が表示された場合は、回答して[登録]ボタンをクリックします。
 アンケートが表示されない場合は、次の操作をおこないます。

サポート

4 登録情報 🖬 ログオフ

 $\mathbf{v}$ 

 デジタル認定証ページが表示されたら、画 面右上の[登録情報]ボタンをクリックし ます。

| 2. ハ <i>ス</i> リートの変更 |
|----------------------|
|----------------------|

- 2.1. [Certiport 登録情報] ページ
- 1. [Certiport 登録情報] タブが表示されているこ とを確認します。
- 2. [パスワードの変更]をクリックします。

| A PEARSON VUE BUSINESS             |
|------------------------------------|
| Certiport登録情報 利用者権限 その他の登録情報 試験の登録 |
| a語の選択: Japanese ✓                  |
| ロガンン液態                             |
|                                    |
|                                    |
|                                    |
| Certiport登録指編 利用者地表 その他の登録情報       |
| 言語の選択: Japanese V                  |
|                                    |

○名、姓の順に表示(例:太郎山田): 太字で表示された姓名がデジタル認定証に記載されます。姓名の順が正しいことを確認してください。

\*\*\*\*\*\*\*

山田 太郎

現在の氏名で、改めて受け

<u>受験者IDの削除</u> パスワードの変更

ようこそ 山田 様 受験者

CERTIPORT

CERTIPORT

氏名:

受験者ID: \*

パスワード:

デジタル認定証

デジタル認定証

- [古いパスワード] に現在のパスワードを入力 して、[新しいパスワード] と [パスワードを再 入力] に新しいパスワードを入力したら、画面 下側の [登録] ボタンをクリックします。
  - ※ スペースや特殊文字は入力できません。また、大文 字/小文字を区別します。

| パスワードの変更                                           |  |
|----------------------------------------------------|--|
| 古いり(スワード: * )<br>新しいり(スワード: * )<br>ノ(スワードを再入力: * ) |  |
| 3 <sup>★</sup> パスワードは8文字以上で設定し、空白は使用できません。         |  |
| (登録) (キャンセル)                                       |  |

| 注意 1 | パスワードは第三者から推測されにくいものを登録してください。 |  |
|------|--------------------------------|--|
| 注意 2 | 受験者 ID と同じ文字列のパスワードは登録できません。   |  |

変更作業を終了します。画面下側の[終了]ボ
 タンをクリックします。

| 郵送先住所(オプション)                                  |
|-----------------------------------------------|
| 上記の「住所」以外へ認定証の郵送をご希望の場合は、以下の欄に郵送先住所を入力してください。 |
| 別の郵送先を指定する                                    |
| mm (**7) 4                                    |

2.2. [デジタル認定証] ページ

- 5. デジタル認定証ページが表示されます。
- 画面右上の [ログオフ] ボタンをク リックして、画面を閉じます。

|                                                                                                    | <b>と</b> 丁:                                                             | 登録情報 「町 ログオフ 6                                     | サポート           |
|----------------------------------------------------------------------------------------------------|-------------------------------------------------------------------------|----------------------------------------------------|----------------|
| デジタル認定証                                                                                              |                                                                         |                                                    |                |
| デジタル認定証                                                                                              |                                                                         | 53                                                 | ₽òせ            |
| このページは2つの表示モードがあります。<br>・ 公開用 – あなたが留知を許可した人に、デ<br>さい。<br>・ 本人用 – 公開用と同じ情報を表示しますが<br>の成績を見ることはできません。 | ,<br>*ジタル認定証を公開することができます。雇用先や教育機関などへ<br>、 試験結果レポートのリンクをクリックすると、試験の成績を参照 | の取得資格の証明としてご利用くだ<br>対ることもできます。公開用は試験<br>QUICKLINKS | *18:2<br>-ジを読む |
| 表示モード: 本人用 💙                                                                                         | ■合格した試験のみ表示                                                             | (19期プレビュー)                                         |                |
|                                                                                                    | デジタル認定証                                                                 |                                                    |                |
|                                                                                                    | 山田 太郎<br>Taro Yamada                                                    |                                                    |                |

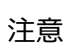

パスワードを変更すると、件名『重要】Certiport 登録情報変更のお知らせ』が、登録メー ルアドレスに送信されます。